## 図書館システムが新しくなりました。

平成30年3月23日(金)より、和泉市内の図書館システムとウェブサービスが新しくなりました。

●**ログイン時のパスワードについて** 今までお使いのパスワードは引き続き利用いただけます。

#### ●新着図書お知らせサービス再登録のお願い

3月18日以前に、新着図書お知らせサービスを登録されていた方は、 登録内容がリセットされていますので、再登録をお願いいたします。

# 

### 1. 検索・予約画面がスマートフォンに対応しました。

スマートフォン専用画面で 予約・検索が出来ます。

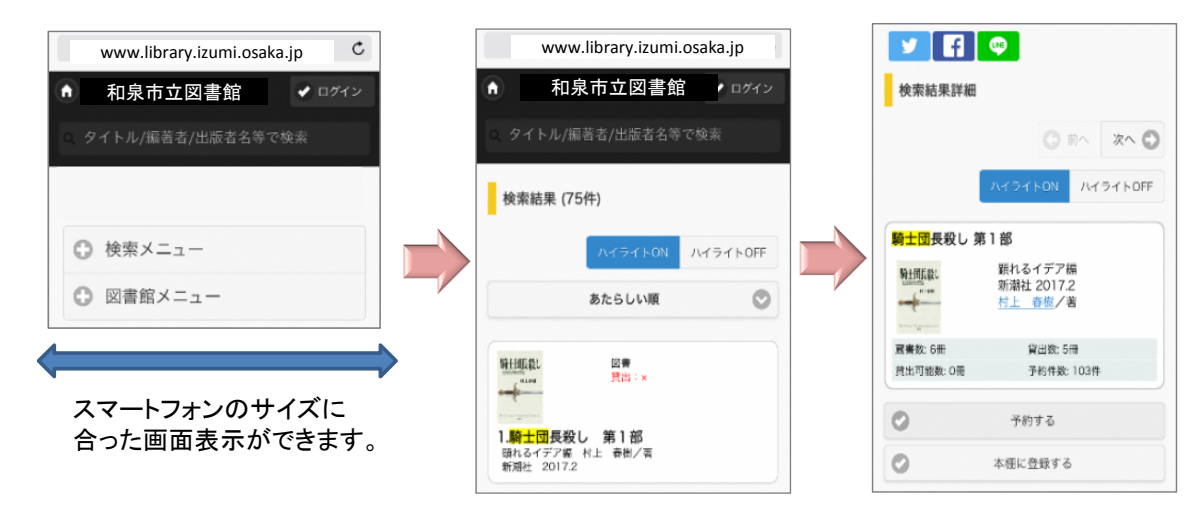

### 2. My本棚(ウェブ上の自分の本棚)に好きな本を登録できます。

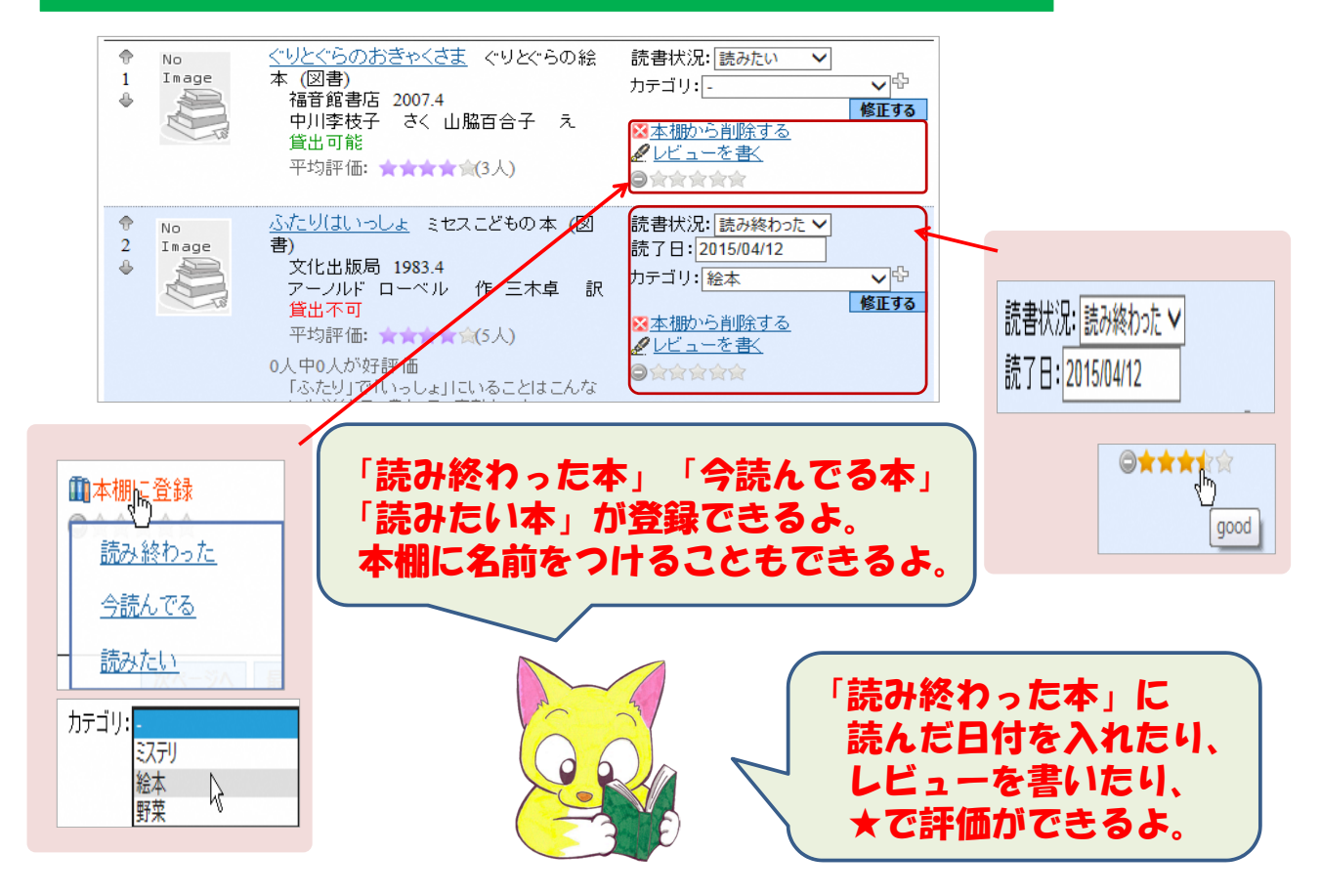

3. 表示や検索・予約機能がリニューアルしました。(画面はパソコン検索画面)

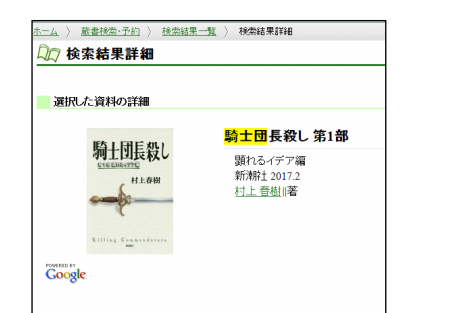

| 24     | <b>V</b> | No<br>Image | <u>変身</u> 講談社文庫ひ 17-9 (図書)<br>講談社 1994<br>東野圭吾/著<br>貸出可能             |
|--------|----------|-------------|----------------------------------------------------------------------|
| 25     | <b>√</b> | No<br>Image | <u>鳥人計画「文庫版]</u> 〔文庫版]新潮文庫ひ 1 4-1 (図書)<br>新潮社 1994<br>東野圭吾/著<br>貸出可能 |
| 先頭ページへ |          | 前ページへ       | <u>123456789</u> /9<br><b>予約かごに入れる</b> クリア                           |

表紙の画像が表示されるようになりました。

予約が資料を選択して予約かごに入れてから送信する方式に なりました。

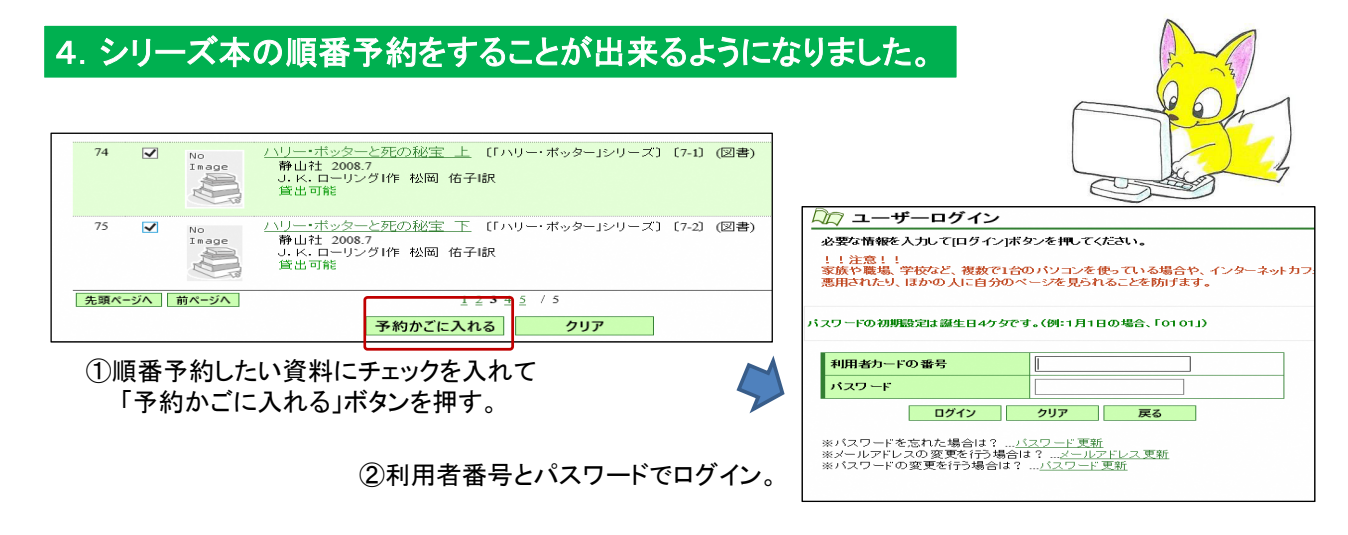

|         | 先頭ページへ                                              | 前ペーシへ 1 / 1                                                                                                    |                                   | ]             |  |  |  |  |  |
|---------|-----------------------------------------------------|----------------------------------------------------------------------------------------------------|-----------------------------------|---------------|--|--|--|--|--|
|         | 選択する                                                | タイトル                                                                                                    |                                   |               |  |  |  |  |  |
|         | 1                                                   | No<br>Inage<br>Aut 20087<br>J. K. L 20087<br>J. K. L 20087<br>J. K. L 20087<br>J. K. L 20087<br>J. K. L 20087                                                                                                    | カテゴリ:                             |               |  |  |  |  |  |
|         | 2                                                   | No<br>Image<br>新山社 2008.7<br>J. K. ローリング1作<br>貸出可能                                                                                                    | カテゴリ: [-<br><i>2</i> <u>メモを書く</u> |               |  |  |  |  |  |
|         | 先頭ページへ                                              | ■<br>「「」<br>1 / 1                                                                                                    |                                   |               |  |  |  |  |  |
|         | <b>全</b> र                                          | 0資料を選択 全ての資料の選択を解除<br>選択した資料を予約 選択した資料を例除                                                                                                    | ]                                 |               |  |  |  |  |  |
| 3)Г     | 3)「予約かごの資料一覧」から順番予約する資料をチェックし、「選択した資料を予約」ボタンを選択します。 |                                                                                                    |                                   |               |  |  |  |  |  |
| AD .    | 予約登録                                                | 9/1603                                                                                                    | 順番入替                              |               |  |  |  |  |  |
| 新       | 人子約に追加される                                           | 資料 監                                                                                                    | 7                                 |               |  |  |  |  |  |
| 開入      | 客以外、貸出中、開こう                                         | 約中の資料がある場合は、文字の色が赤色で表示されます。                                                                                                    |                                   |               |  |  |  |  |  |
| 1       | No Inage MU                                         | タイル         ダイヤル         第6人名           ・・・・・・・・・・・・・・・・・・・・・・・・・・・・・・・・・・・・                                                                                                    | \$\$                              |               |  |  |  |  |  |
| 2<br>情報 |                                                     | 11년 2017년 11년 2017년 11년 2017년 11년 2017년 11년 2017년 11년 2017년 11년 2017년 11년 2017년 11년 2017년 11년 2017년 2017 | j j                               | 連絡方法 E-MAIL ▼ |  |  |  |  |  |

|                                     |   | AE-007372A |         |
|-------------------------------------|---|------------|---------|
| してください。<br>アドレスを登録われていない場合は送信されません。 |   | 受取館        | 和泉図書館 🗸 |
|                                     | ≻ | 予約内容のメール送信 | 希望しない ∨ |
|                                     |   | 予約種別       | 順番予約 🗸  |
|                                     |   |            |         |

④「予約登録」の画面で、借りたい順番を「順番入替」の矢印を選択し入替えます。予約種別を「**順番予約」**とします。 ⑤順番を確定後、「予約」ボタンを選択します。

| 子約情報 |            |        |  |  |  |  |  |
|------|------------|--------|--|--|--|--|--|
|      | 利用者カードの番号  |        |  |  |  |  |  |
|      | 連絡方法       | E-MAIL |  |  |  |  |  |
|      | 受取館        | 和泉図書館  |  |  |  |  |  |
|      | 予約内容のメール送信 | 希望しない  |  |  |  |  |  |
|      | 予約種別       | 順番予約   |  |  |  |  |  |
|      | 送信         | 戻る     |  |  |  |  |  |

⑥「送信」ボタンを選択することで、 順番予約が完了します。

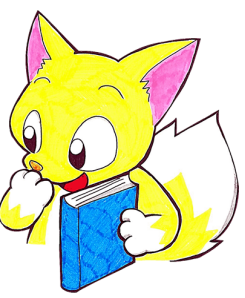